# ATOMOS FW 11.05.00 - CONNECT AND NDI GUIDE

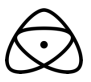

#### 2024.5.13

FW11.05.00では、ネットワークサービスへの接続設定方法が変更されており、その接続方法を説明します。 NDI機能を使用するためには、アクティベーションライセンスの購入(99\$~)&ネットワーク対応デバイスが必要となります。

まず、イーサネットかWi-Fiのどちらかのネットワークに接続します。Wi-Fi/イーサネット接続ガイドは<u>こちら</u>。

# CONNECT

Connect」メニューをタップし、Atomos Connectモードメニューページを選択します。 3つのオプションが表示されます

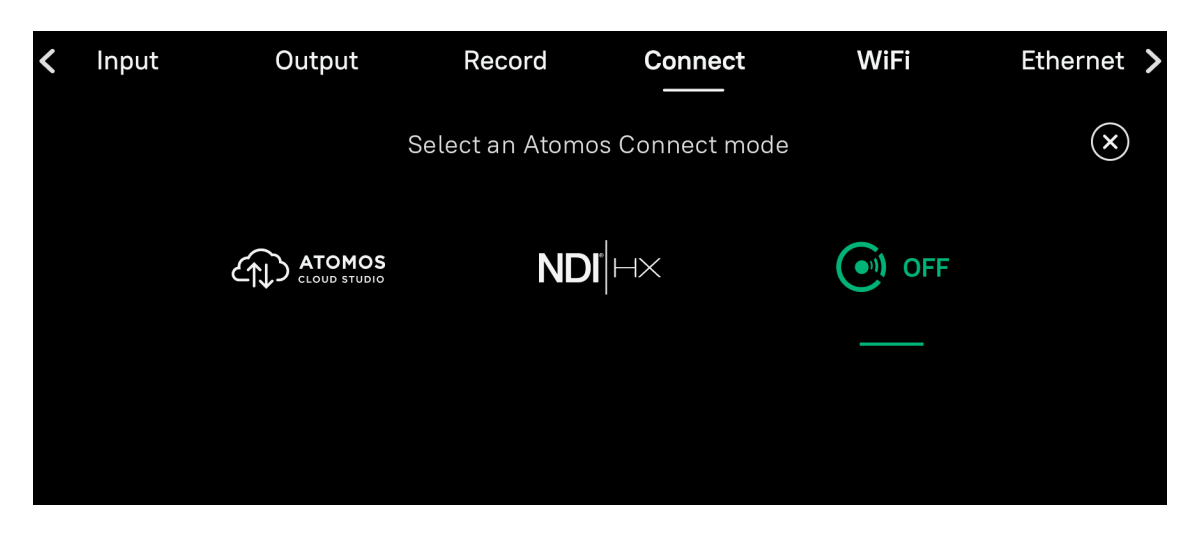

1.ATOMOS Cloud Studio 2. NDI | HX 3.Off

緑色でアンダーラインが引かれているオプションが選択されているため、 初めてConnectを使用する場合は、上記のように「Off」が選択されています。

NDI RX(受信)モードになっていると、入力映像ソースメニューが無効になります。 Connectモードを「Off」にするとHDMIまたはSDI入力を選択できるようになります。

## **ATOMOS Cloud Studio**

| < | Output   | Record                  | Connect           | WiFi              | Ethernet                  | Timelapse >  |
|---|----------|-------------------------|-------------------|-------------------|---------------------------|--------------|
|   | NE<br>Co | <b>TWORK</b><br>nnected | ATOMO:<br>Disconr | S CLOUD<br>nected |                           | $\bigotimes$ |
|   |          |                         |                   |                   |                           |              |
|   |          |                         |                   |                   |                           |              |
|   |          |                         |                   | Press to          | return to mode selection. | ← Back       |

1.のAtomos Cloud Studio を選択すると、上記のような接続画面が表示されます。 Atomos Cloud Studio の詳細は<u>こちら</u>をご覧ください。

「←Back」ボタンで接続メニューページに戻ります。

### NDI

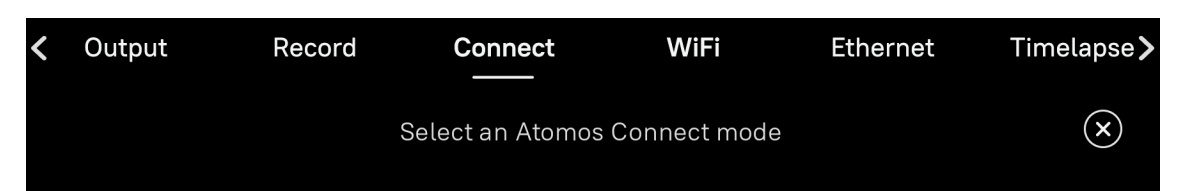

|               | NDÍ                            | OFF                 |
|---------------|--------------------------------|---------------------|
| Changing Atom | ios Connect Mode modes takes a | few seconds<br>firm |
|               |                                |                     |

NDIを選択すると、確認を求められます。

「Confirm」をタップすると、選択した項目を設定するため、しばらく時間がかかります。

| < | Output | Record | Connect              | WiFi               | Ethernet | Timelapse >  |
|---|--------|--------|----------------------|--------------------|----------|--------------|
|   |        |        | Select an Atom       | os NDI mode        |          | $\mathbf{x}$ |
|   |        |        | TRANSMIT             | RECEIVE            |          |              |
|   |        |        | Ϋ́ΤΧ                 | ↓RX                |          |              |
|   |        |        | Changing NDI modes t | akes a few seconds |          |              |
|   |        |        | Cancel               | Confirm            |          |              |
|   |        |        |                      |                    |          |              |

NDIを設定すると、TX(送信)とRX(受信)の2つのオプションが表示されます。 TXまたはRXを選択し、「Confirm」をタップすると、選択した項目を設定するためデバイスが切り替わります。

NDI TX(送信) 設定

| < | Output                   | Record               | Connect             | WiFi                 | Ethernet                  | Timelapse <b>&gt;</b> |
|---|--------------------------|----------------------|---------------------|----------------------|---------------------------|-----------------------|
|   | NETWO<br>Wi-Fi<br>Etherr | <b>ORK</b><br>net    | NDI<br>H×<br>Not Co | nnected              | DISCOVERY SERV            | er ×                  |
|   | HD and<br>Record         | UHD and<br>No Record | ProRes<br>CODEC     | <u>PCM</u><br>Audio  | Address                   |                       |
|   | NDÍ                      |                      | Configured          | for NDI TX. Press to | return to mode selection. | ← Back                |

TX(送信)をタップすると画面にNDI TXの設定ページが表示されます。 ネットワーク、NDI | HX、ディスカバリー・サーバーの詳細は以下の通りです。

#### HD録画あり、またはUHD録画なしの選択

| Source             | Input                      | Output        | Record                 | Connect                   | WiFi         | > |
|--------------------|----------------------------|---------------|------------------------|---------------------------|--------------|---|
| NET<br>Wi-<br>Ethe | <b>WORK</b><br>Fi<br>ernet |               | onnected               | DISCOVERY SERVER          | $\mathbf{x}$ |   |
| HD and<br>Record   | UHD and<br>No Record       | None<br>CODEC | <u>PCM</u><br>Audio    | Address                   |              |   |
| NDľ⊢               | IX                         | Configured    | d for NDI TX. Press to | return to mode selection. | ← Back       |   |

このスイッチにより、NDI信号はHD解像度で伝送しながらその伝送をSSDに録画することができます。

録画は選択されているコーデックを使用します。 UHD 4Kを伝送する場合は、デバイスで伝送を録画することはできません。 出力を録画する必要がある場合は、4K録画が可能な別のデバイスを接続してください。

## NDI RX(受信) 設定

| < | Input               | Output                 | Connect       | WiFi                  | Ethernet                  | Audio  | > |
|---|---------------------|------------------------|---------------|-----------------------|---------------------------|--------|---|
|   | NE<br>O Wi<br>O Eth | TWORK<br>-Fi<br>nernet |               |                       | DISCOVERY SERVE           | R ×    |   |
|   | Source              | ce Select              |               |                       | Address                   | )      |   |
|   | NDI                 | $\dashv \times$        | Configured fo | or NDI RX. Press to i | return to mode selection. | ← Back | ] |

RX(受信)を選択した場合、上記の設定メニューが表示されます。 ネットワーク、NDI | HX、Discovery Serverの詳細は以下の通りです。

ソースセレクト

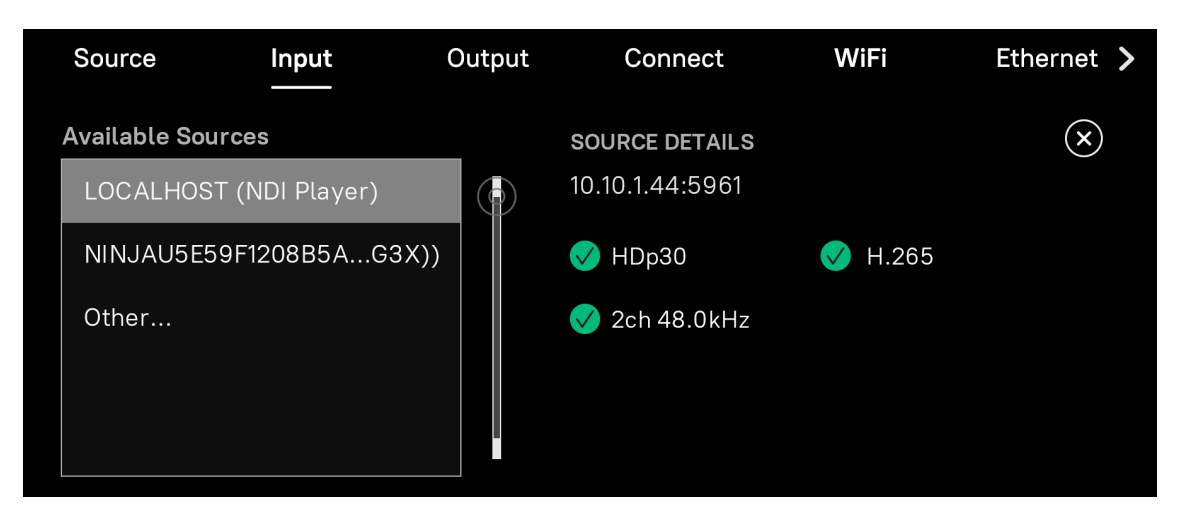

接続するNDIソースを選択するには、「Source Select」(ソース選択ボタン)をタップします。

これにより、mDNSまたはディスカバリーサーバー経由で、利用可能なソースのリストが表示されます。 表示したいソースをタップすると、接続されます。 接続が完了すると、上図のようにリストの右側に接続されているソースの詳細が表示されます。 また、[other...]をタップしてソースのIPアドレスを入力し、利用可能なソースがあれば接続されます。

### ネットワーク、NDI | HX、ディスカバリー・サーバーについて

| NETWORK<br>Wi-Fi<br>Ethernet                                   | NDI H×<br>● Not Connected               |
|----------------------------------------------------------------|-----------------------------------------|
| ネットワーク                                                         | NDI HX(TX(送信)のみ)                        |
| イーサネットとWi-Fiの両方のネットワークの接<br>続状態を示し、上図のように緑が接続済み、<br>グレーが未接続です。 | NDI TX(送信)の状態を示し、緑は接続中、灰<br>色は未接続を意味する。 |

## **DISCOVERY SERVER**

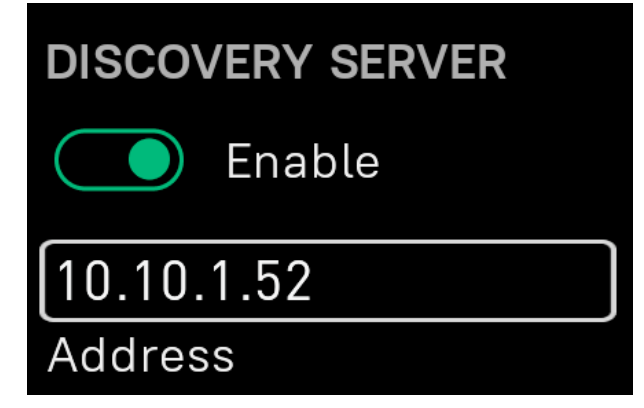

NDI環境にディスカバリー・サーバーがある場合は、ここで有効、設定ができます。

|                          | 1 | 2 | 3 | $(\mathbf{x})$ |
|--------------------------|---|---|---|----------------|
| 10.10.1.52               | 4 | 5 | 6 |                |
| DISCOVERY SERVER ADDRESS | 7 | 8 | 9 |                |
| Save Clear               |   | 0 |   |                |
|                          |   | × |   |                |

アドレスボックスをタップして、サーバーのIPアドレスを追加します。

「enable」スイッチをタップすると、デバイスがサーバー経由で検出可能になり、 サーバーに登録された他のソースを検出できるようになります。